## How To Add INCO/Ship Term

Here are the steps on how to create INCO/Ship Rate:

1. From the Contract Management > Maintenance menu, select INCO/Ship Term

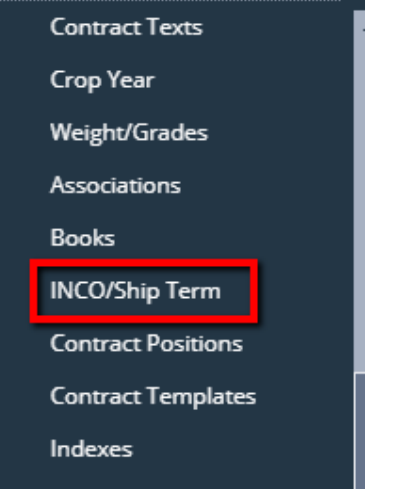

- 2. Click on the ContractBasis grid to enter INCO/Ship term name.
- 3. Check the **Default** grid check box to make it default, else leave it blank
- 4. Click on the Insurance By grid to enter insurance by value.
- 5. Click on the **Invoice Type** grid to enter invoice type.
- 6. Add Position by clicking the drop down. Select Position from the drop down list.

| INCO/Ship Term |                    |             |             |             |                        |        |            |
|----------------|--------------------|-------------|-------------|-------------|------------------------|--------|------------|
| Save Undo      | Close              |             |             |             |                        |        |            |
| + Insert X     | Remove 🔠 View      | Filter (F3) |             |             |                        |        | К Л<br>2 У |
| ContractBa     | asis* Description* | Default     | InsuranceBy | InvoiceType | Position INCO Location | Active |            |
| INW            | INW                |             |             |             | Deli 🖌 City            | ~      | -          |
| UN             | Not Free           |             |             |             | Position               |        |            |
| NA             | Not Applica        |             |             |             | Arrival                |        |            |
| INS            | In Store           |             |             |             | Delivery               |        |            |
| FOT            | Free on Truck      |             | Seller      |             | Shipment               |        |            |

7. Add Position by clicking the drop down. Select Position from the drop down list.

| INCO/Ship Term                       |                |              |         |             |             |          |                   |              | ^ □ ×    |  |
|--------------------------------------|----------------|--------------|---------|-------------|-------------|----------|-------------------|--------------|----------|--|
| Sav                                  | ve Undo Clos   | e            |         |             |             |          |                   |              |          |  |
| + Insert × Remove 🗄 View Filter (F3) |                |              |         |             |             |          |                   | к л<br>2 У   |          |  |
|                                      | ContractBasis* | Description* | Default | InsuranceBy | InvoiceType | Position | INCO Location     | Active       |          |  |
|                                      | INW            | INW          |         |             |             | Deliv    | City ~            | ~            | <b>^</b> |  |
|                                      | UN             | Not Free     |         |             |             |          | City              |              |          |  |
|                                      | NA             | Not Applica  |         |             |             |          | Port<br>Warehouse | $\checkmark$ |          |  |

- 8. Check the Active grid check box to make it active, else leave it blank
- 9. Click on Save.

A The record will not be saved if any of these are left blank –ContractBasis, Description, INCO Location